## Downloading & Logging into the SpeakUnique App

The SpeakUnique app is a text-to-speech app that is available to people using a personalised synthetic voice from SpeakUnique. The app is free to download however you will need an account with "SpeakUnique" or "I Will Always Be Me" to use the app, and you will need to have purchased or had funding for your personalised voice to download it into the app. The app is not available for use with a generic personalised voice.

This guide contains a summary of the key screens and features you will find in the SpeakUnique app.

# **Table of Contents**

| Downloading & Logging into the SpeakUnique App | 1 |
|------------------------------------------------|---|
| Downloading the app                            | 2 |
| Logging into the app                           | 3 |
| Downloading your voice                         | 5 |
| Accessing the app before your voice is ready   | 7 |
| Downloading your voice from within the app     | 9 |

#### Downloading the app

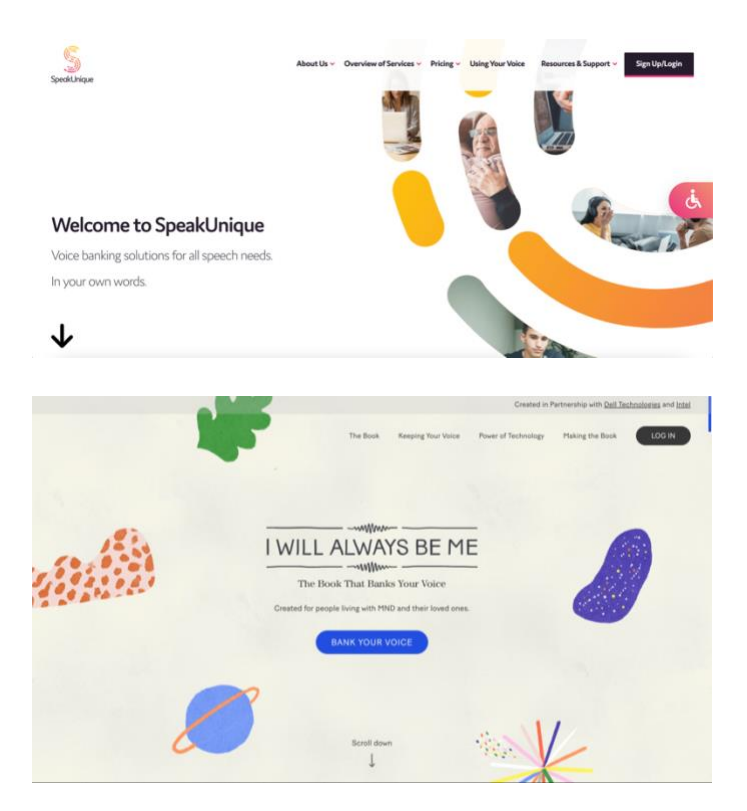

To access the SpeakUnique app, you must have an account with either SpeakUnique or I Will Always Be Me.

A voice created through I Will Always Be Me can be used through the SpeakUnique app – you do not need to register for a separate account on the SpeakUnique website.

If you haven't already created your personalised voice, please register for an account on either:

www.speakunique.co.uk or www.iwillalwaysbeme.com

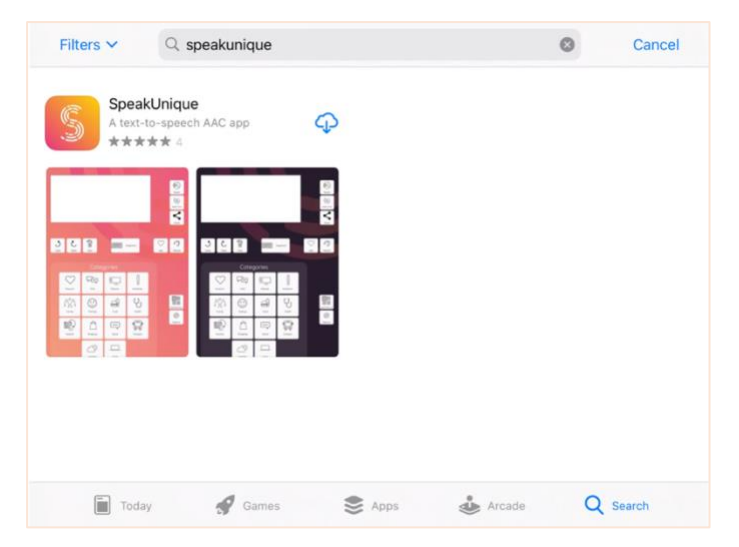

The SpeakUnique app can be downloaded from the Google Play or Apple App Store by searching for "SpeakUnique".

The app is free to download but you must have an account before you can log in - see previous step.

The SpeakUnique app is compatible with **Apple devices running iOS 12** or higher. It is also compatible with a range of **Android devices**. If you cannot find the app on the Google Play Store this likely means that the SpeakUnique app is not compatible with your device but you can confirm your device is compatible <u>here</u>.

#### Logging into the app

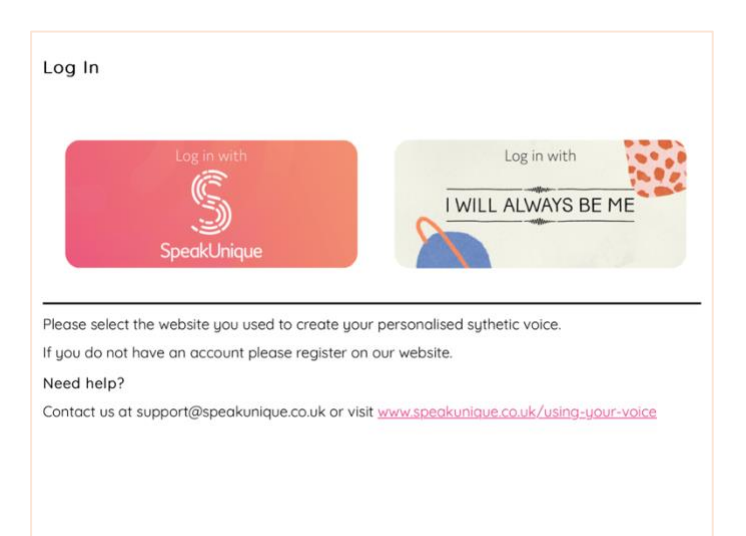

When you first open the app, will need to select which service you used to create your synthetic voice.

Please click the icon that corresponds to the service your synthetic voice is available through.

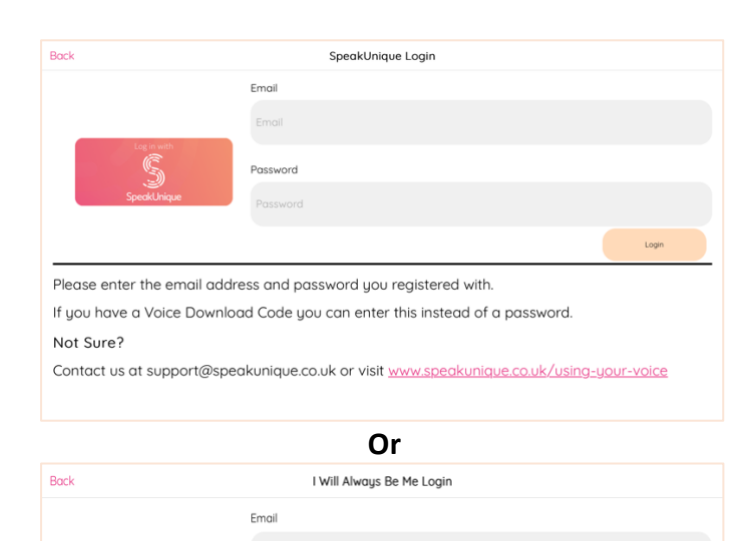

You will then need to log into the app.

You can either log in by:

- 1. Entering the email address and password you set at registration
- Entering your email address and download code (see below).

Click Login

Please enter the email address and password you registered with. If you have a Voice Download Code you can enter this instead of a password. Not Sure? Contact us at support@speakunique.co.uk or visit <u>www.speakunique.co.uk/using-your-voice</u>

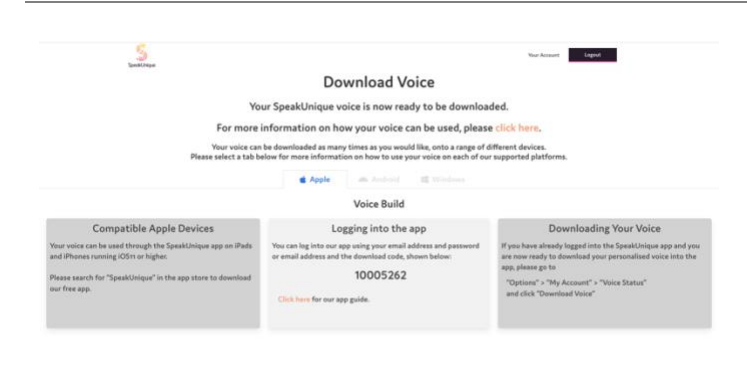

If you wish to log in with your voice download code, this can be found once your voice has been purchased or your funding has been approved, by logging into your account on our website at

www.speakunique.co.uk or www.iwillalwaysbeme.com

### Downloading your voice

| <section-header><section-header><section-header><section-header><section-header><section-header><section-header><section-header><section-header><image/><text></text></section-header></section-header></section-header></section-header></section-header></section-header></section-header></section-header></section-header>                          | If your voice is ready and has<br>been funded / purchased, you<br>will be able to download it into<br>the app.<br>Please click on the white box.<br>If your voice is not ready to<br>download the first time you<br>log into the app, <u>please skip to</u><br><u>the next section.</u> |
|----------------------------------------------------------------------------------------------------|----------------------------------------------------------------------------------------------------|
| <image/>                                                                                                    | Your voice will be displayed as<br>your 8-digit download code.<br>Select the code (ensuring the<br>tick is present on the right-<br>hand side) and then press<br>"Select".                                                                                                    |
| <section-header><section-header><section-header><section-header><section-header><section-header><section-header><section-header><section-header><section-header><text></text></section-header></section-header></section-header></section-header></section-header></section-header></section-header></section-header></section-header></section-header> | Your voice download code will<br>be displayed in the white box.<br>Please select " <b>Next</b> "                                                                                                    |

| Welcome to SpeakUnique                          | A message will appear to show<br>your voice is being<br>downloaded.                                                                                                    |
|-------------------------------------------------|----------------------------------------------------------------------------------------------------|
| We are downloading<br>were verice prease<br>wat | It should take less than a<br>minute to download your<br>voice. If your voice download<br>takes longer than this, please<br>close the app, check your<br>internet connection and try<br>again. |
|                                                 |                                                                                                    |

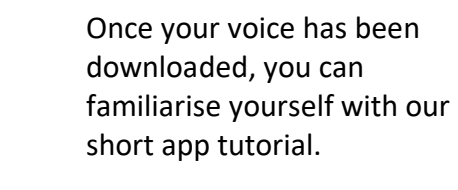

| Welcome to SpeakUnique                                                                                                    |
|----------------------------------------------------------------------------------------------------|
| SpeakUnique                                                                                                    |
| Thanks for downloading the SpeakUnique app. We have prepared this short tutorial to introduce you to the different features in the app.<br>Skep Vil |
| Skp Next                                                                                                    |

|                                               |                                                                      | Important Not                                    | e                                                                         |                                      |
|-----------------------------------------------|----------------------------------------------------------------------|--------------------------------------------------|---------------------------------------------------------------------------|--------------------------------------|
|                                               |                                                                      |                                                  |                                                                           |                                      |
| The SpeakUnique wor<br>(such as personalised  | ks offline to ensure you can still<br>categories and phrases) and ba | l use your voice even<br>nked messages are sto   | without an internet connection. Th<br>red locally and not automatically i | is means that settings<br>backed up. |
| To ensure your setting<br>Account Data" to up | is and any banked messages are<br>bload your message bank ph         | e stored securely, plea<br>rases and settings to | se regularly use the "Sync Messa<br>o The Cloud and ensure they are       | ge Bank" and "Sync<br>backed up.     |
|                                               | You can also use this sync fe                                        | ature to transfer phras                          | es from one device to another.                                            |                                      |
|                                               |                                                                      | Step 2/8                                         |                                                                           |                                      |
|                                               |                                                                      |                                                  |                                                                           |                                      |
|                                               |                                                                      |                                                  |                                                                           |                                      |
|                                               |                                                                      |                                                  |                                                                           |                                      |
|                                               | Previous                                                             |                                                  | Next                                                                      |                                      |
|                                               |                                                                      |                                                  |                                                                           |                                      |
|                                               |                                                                      |                                                  |                                                                           |                                      |

Before you begin the app tutorial, please read the **Important Note** about syncing your settings across devices.

#### Accessing the app before your voice is ready

| Welcome to SpeakUnique<br>SpeakUnique<br>Looks like your synthetic voice is not ready yet. You can explore and personalise the app before your voice is<br>ready.<br>Please select one of our demo voices to continue with until your voice is ready. | If your voice is not ready to<br>download the first time you log<br>into the app, you can choose<br>one of our demo voices.<br>Please click on the white box. |
|----------------------------------------------------------------------------------------------------|----------------------------------------------------------------------------------------------------|
| Next                                                                                                    |                                                                                                    |

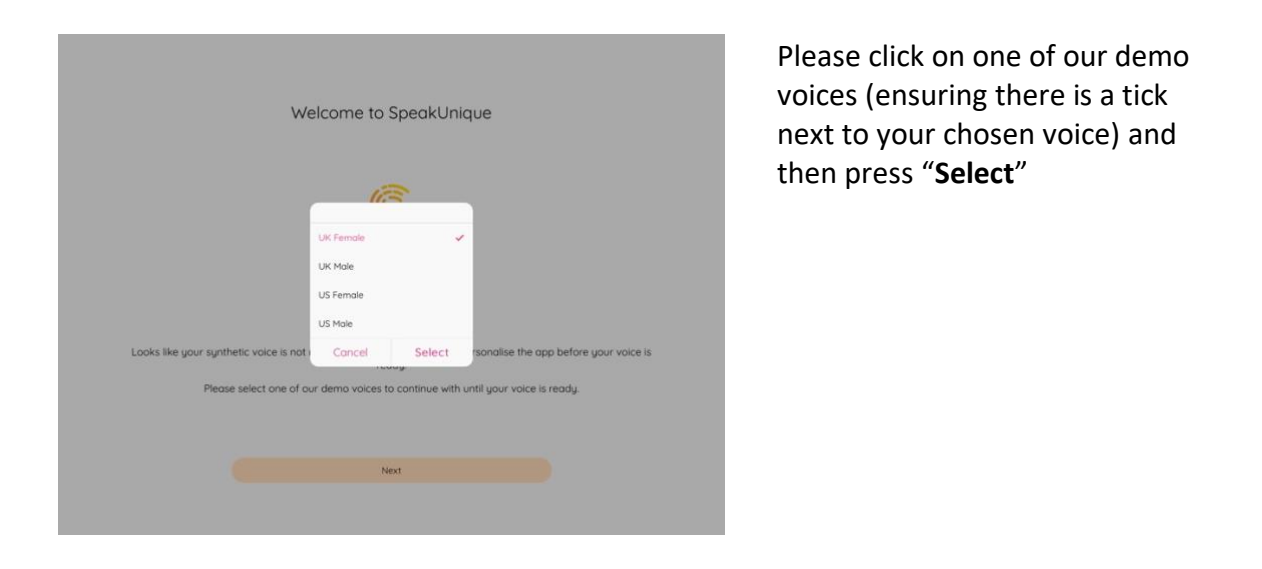

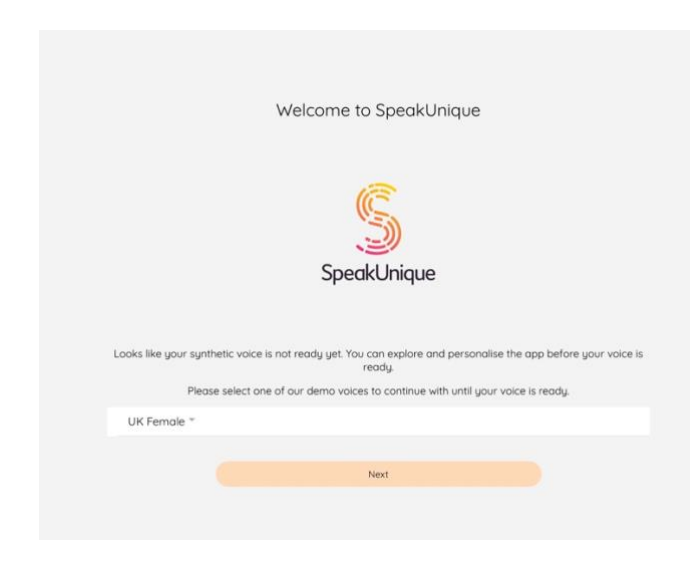

Your chosen voice will appear in the white box.

Please click "Next".

| Welcome to SpeakUnique                                                                                                    | A message will appear to show<br>the demo voice is being<br>downloaded.                                                                                                    |
|----------------------------------------------------------------------------------------------------|----------------------------------------------------------------------------------------------------|
| We are just fetching user voice - pressed           Users like your synthetic voice is not ready yet. You can explore and personalise the app before your voice is ready.           Please select one of our demo voices to continue with until your voice is ready. | It should take less than a minute<br>to download the voice. If the<br>voice download takes longer<br>than this, please close the app,<br>check your internet connection<br>and try again. |

Once your voice has been downloaded, you can familiarise yourself with our short app tutorial.

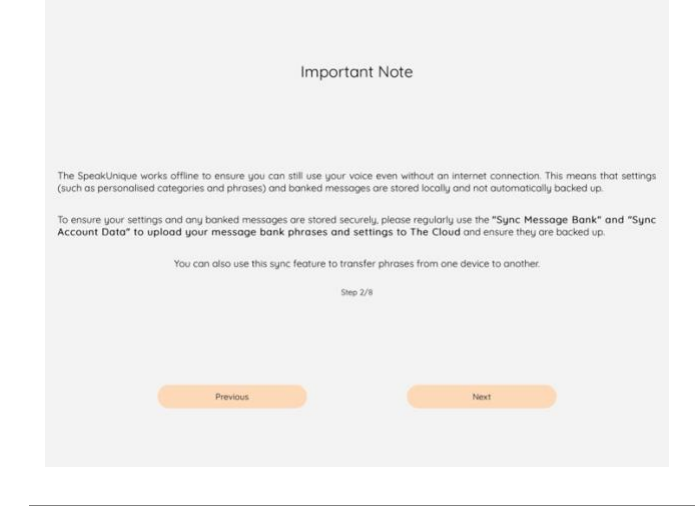

Welcome to SpeakUnique

SpeakUnique

app. Step 1/8

Next

Skip

Before you begin the app tutorial, please read the **Important Note** about syncing your settings across devices.

| <b>J</b><br>Undo     |              | ear         | 9388<br>88 88<br>Add | Sh            | <<br>are     | ()<br>Speak |
|----------------------|--------------|-------------|----------------------|---------------|--------------|-------------|
| ک<br><sub>Redo</sub> | Keyl         | board       | <b>N</b><br>Recents  | Need          | ۱)<br>Time   | Options     |
|                      |              |             |                      |               |              |             |
| $\bigcirc$           |              | M.          | <u>ک</u> ش           |               | Ő            | +           |
| Favourites           | 1essage Bank | Speech Arec | Chat                 | Entertainment | Exclamations | Add         |
| RÃN                  | 0            | d'          | U,                   |               |              |             |
| Family               | Feelings     | Food        | Health               | Routine       | Shopping     |             |
|                      |              |             |                      |               |              |             |

If you want to download your voice from within the app, e.g. an updated version of your voice is available, or you initially accessed the app with a generic voice, please go to "**Options**"

| Back Options                     |   |
|----------------------------------|---|
| My Account                       | > |
| Visual                           |   |
| Theme                            | > |
| Font                             | > |
| Phrase and Category Size         | > |
| Reset Accessibility Settings     |   |
| Categories and Phrases           |   |
| Sync Account Data                | > |
| Rearrange Categories             | > |
| Rearrange Phrases                | > |
| Edit Take Your Time Phrases      | > |
| Single Phrase View               | > |
| Manage Message Bank              |   |
| Sync Message Bank                | > |
| Categorise Message Bank          | > |
| Mix Message Bank                 | > |
| Descense Massage Bash Categories | × |

#### Select "My Account"

| Select "Voice Status | " |
|----------------------|---|
|----------------------|---|

| Account: lynda@speakunique.co.uk (SpeakUnique) |   |
|------------------------------------------------|---|
| Logout                                         |   |
| App Version: 2.5.1                             |   |
| Spread the word                                | > |
| Send System Report                             | > |
| Keyboard Mode                                  | > |
| Voice Status                                   | > |
| Account Deletion                               | > |
| Third Party Licenses                           | > |
|                                                |   |
|                                                |   |
|                                                |   |
|                                                |   |

| Back Voice Status Your SpeakUnique Voice Status | lf your vo<br>downloa<br>" <b>Downlo</b>         |
|-------------------------------------------------|--------------------------------------------------|
| SpeakUnique                                     | lf your vo<br>download<br>be, visit y<br>www.spe |
| Your voice is ready to download.                | <u>www.iwi</u><br>more info                      |
| Download                                        |                                                  |

Voice Status

Your SpeakUnique Voice Status

Your voice is ready to download

If your voice is available to download, it will show here. Press "**Download**".

If your voice is not available to download but you think it should be, visit your account at <u>www.speakunique.co.uk</u> or <u>www.iwillalwaysbeme.com</u> for more information.

A message will appear to show your voice is being downloaded.

It should take less than a minute to download the voice. If the voice download takes longer than this, please close the app, check your internet connection and try again.

Once the download is complete, the new voice will replace the previous voice within the app.